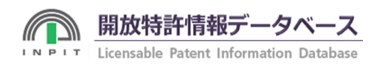

## SDI機能の登録について

SDI機能を利用するためのSDI情報の登録方法についてご紹介しています。

## SDI登録者情報の登録

SDI機能を利用するためには、最初に、SDI登録者情報を登録する必要があります。 登録内容はお名前、返信用のメールアドレス、パスワードで、即座に「登録者ID」を発行します。

| 第一日<br><b>開放特許</b><br>Licensable Pate | <b>指報データベース</b> サ<br>nt Information Database                 | ボートセンター 平日9:00~17:00 050-3803-1777<br>文字の大きさ 大 標準 小 |  |
|---------------------------------------|--------------------------------------------------------------|-----------------------------------------------------|--|
| 登録者情報                                 | 员新規登録                                                        |                                                     |  |
| STEP1 登録者情報                           | 最入力 STEP2 入力内容確認 STEP3 登録完了                                  | ヘルプ                                                 |  |
| SDI機能のみご利用                            | みを利用される方<br>される方はこちらを選択してください。                               |                                                     |  |
| 基本情報                                  |                                                              |                                                     |  |
| <b>登録者名称 必須</b> 全<br>角                |                                                              |                                                     |  |
| 登録者名称(カナ)<br>必須全角カナ                   |                                                              |                                                     |  |
| E-mailアドレス 必<br>須半角                   |                                                              |                                                     |  |
| SDI送信方法                               | ● 一括送信 ◎ SDI情報毎 ◎ 送信しない<br>SDI管理機能を利用し、メール配信条件を設定した後に送信されます。 |                                                     |  |
| パスワード 必須                              | (確認用)                                                        |                                                     |  |
| 登録を                                   | 登録をやめる 確認へ進む                                                 |                                                     |  |
|                                       |                                                              |                                                     |  |
|                                       | Copyright © 2017 INPIT                                       | 801                                                 |  |

1.SDI登録者情報の登録は、「トップメニュー」の「登録ログイン」をクリックして行います。

2.「SDI登録者情報登録」の画面が表示されますので、必要事項を登録してください。 ※結果通知の送信方式は、「一括送信」もしくは「SDI情報毎」が選択できます。 1つの登録者情報(SDI-UID)に対して、最大99個のSDI情報(検索式)を登録できます。

| 開放特許情報データベース<br>Licensable Patent Information Database                                                                                        | サポートセンター 平日9:00~17:00 050-3803-1777<br>文字の大きさ 大 長年 小 |
|----------------------------------------------------------------------------------------------------|------------------------------------------------------|
| с미년씨 쯔성부분위 미년고이노                                                                                                    |                                                      |
| SDII開報 豆球合用報 ロクアクト                                                                                                    |                                                      |
|                                                                                                    |                                                      |
| SDII 情報 新規登録                                                                                                    |                                                      |
|                                                                                                    | ヘルプ                                                  |
| STEP1 SDI情報入力 STEP2 入力内容確認 STEP3 登録纾                                                                                                    | t7                                                   |
|                                                                                                    | ログイン情報                                               |
|                                                                                                    | 登録者ID:0000000                                        |
| SDI情報タイトル                                                                                                    | SDI利用者ID: S0000000                                   |
|                                                                                                    | 前回ログイン時刻 2018/02/22 14:18:05                         |
| ≠-ワ-ド                                                                                                    |                                                      |
| <ul> <li>文章で検索</li> <li>類義語を含めて検索</li> </ul>                                                                                                  | SDI情報                                                |
| OR検索(いずれかのキーワードを含む検索)の場合は、キーワードの闇に OR を挿入してください。(例:電機                                                                                         | OR 電気 > <u>SDI情報一覧</u>                               |
| )                                                                                                    | > 新提登4号                                              |
|                                                                                                    |                                                      |
| 詳細条件                                                                                                    | 登録者情報                                                |
| さらに詳細な条件を付加して検索をしたい方は、                                                                                                    | 、改组书信和昭公,亦面                                          |
| 必要項目な下記へ設定してください。                                                                                                    |                                                      |
| 登録者情報                                                                                                    | > 登録者情報の削除<br>- 閉じる                                  |
| ────────────────────────────────────                                                                                                    | > パスワード変更                                            |
|                                                                                                    |                                                      |
| 登録者区分 □ 企業 □ 字術研究 □ 大字・TLO □ 個人                                                                                                    |                                                      |
| 国際特許分類(IPC)                                                                                                    | - 閉じる                                                |
| IPC分類記号(半角英数)                                                                                                    |                                                      |
| 例) B22F1/00 IPC分類参照                                                                                                    |                                                      |
|                                                                                                    |                                                      |
| © 990700                                                                                                    |                                                      |
| 提供技術内容(技術分野)                                                                                                    | - 閉じる                                                |
| 最大3件まで                                                                                                    |                                                      |
| □ 電気・電子 □ 信報・通信 □ 機械・加工 □ 輸送 □ 土木・建築                                                                                                    |                                                      |
| <ul> <li>□ 職種・職</li> <li>□ 化字・染品</li> <li>□ 金属材料</li> <li>□ 有傷材料</li> <li>□ 無傷材料</li> <li>□ 金品・バイオ</li> <li>□ 生活・文化</li> <li>□ 子の物</li> </ul> |                                                      |
|                                                                                                    |                                                      |
| 提供技術内容(機能)                                                                                                    | - 閉じる                                                |
| 最大3件まで                                                                                                    |                                                      |
| 機械・部品の製造         材料・素材の製造         食品・飲料の製造                                                                                                    |                                                      |
| 目制剤・ソフトウエア     日表面処理     目前遣・鏡遣       日前意・絵山     日内信・制信     日本時・後生                                                                            |                                                      |
|                                                                                                    |                                                      |
| <ul> <li>■ 環境・リサイクル対策</li> <li>■ 安全・福祉対策</li> <li>■ その他</li> </ul>                                                                            |                                                      |
| その他現典技術の条件                                                                                                    | - 開ける                                                |
|                                                                                                    |                                                      |
|                                                                                                    |                                                      |
|                                                                                                    |                                                      |
| 提供技術供与內容 <u>全て選択</u> 全て解除                                                                                                    |                                                      |
| - ノリハン焼代町配                                                                                                    |                                                      |
| 開示情報<br>提供技術供与内容 🔲 図面開示可能 🖶 マニュアル開示可能 💷 サンプル開示可能 🗎 その他開示可能                                                                                    |                                                      |
| その他                                                                                                    |                                                      |
| 提供技術供与内容 \cdots 技術指導可能 📄 コンサルティング可能 📄 学会誌、雑誌等への掲載実績                                                                                           |                                                      |
| 提供事業化情報 <u>全て選択</u> 全て解除                                                                                                    |                                                      |
| □ 試作品評価 □ 設備購入ルートの確保 □ 販売ルートの確保                                                                                                    |                                                      |
|                                                                                                    |                                                      |
|                                                                                                    |                                                      |

1.「トップメニュー」の「登録ログイン」にて登録者 I D とパスワードを入力し、ログインボタンをクリックしてください。

2.右メニューのSDI情報欄「新規登録」のをクリックすると「SDI情報登録」の画面が表示されますので、必要事項を 登録してください。

「SDIのタイトル欄」には、検索条件の題名等の入力が可能です。後で整理しやすい様、ご自由にお使いください。
 その他の検索条件の指定方法は、開放特許情報DBの開放特許情報検索の場合と同様です。
 詳細な条件も同様に登録できます。
 ※IPCの指定は1つまでとなります。

## SDI情報の更新・削除

登録したSDI情報(検索式)は、いつでも更新・削除が可能です。

1.「トップメニュー」の「登録ログイン」にて登録者 I D とパスワードを入力し、ログインボタンをクリックしてください。

2.右メニューのSDI情報欄「SDI情報一覧」をクリックすると「SDI情報一覧」の画面が表示されますので、更新・ 削除の対象となるSDI情報の「タイトル」をクリックしてください。

3.選択したSDI情報の「SDI情報更新」画面が表示されますので、登録済みの内容の更新・削除を行ってください。

## SDI登録者情報の更新・削除

SDI登録者情報の更新・削除は、以下の手順で行ってください。

1.「トップメニュー」の「登録ログイン」にて登録者 I D とパスワードを入力し、ログインボタンをクリックしてください。

2.右メニューのSDI情報欄「SDI情報一覧」をクリックすると「SDI登録者情報更新」の画面が表示されますので、 登録内容の更新・削除、パスワードの変更を行ってください。 ※結果通知の送信方式は、「一括送信」もしくは「SDI情報毎」が選択できます。

※「削除」を行うと、登録してあるSDI情報(検索式)も全て削除されますのでご注意ください。

Copyright © 2017 INPIT